## **GUÍA PARA INSCRIBIRSE AL CURSO**

## Sistema de Cuidados: conceptos y herramientas para el territorio

O. Si ha creado el usuario por primera vez, tenga en cuenta que al ingresar le aparecerá una pantalla con sus datos personales, donde deberá corroborar la "información complementaria". Cuando haya actualizado sus datos, haga clic en el botón "Actualizar información personal" que aparecerá al pie de esta página. Esto solo le sucederá la primera vez que ingrese al aula con un nuevo usuario.

| ▶ Intereses                                                                     |  |  |  |  |  |  |
|---------------------------------------------------------------------------------|--|--|--|--|--|--|
| ▶ Opcional                                                                      |  |  |  |  |  |  |
| <ul> <li>Información complementaria - obligatoria para certificación</li> </ul> |  |  |  |  |  |  |
| Cédula de Identidad* 35246852                                                   |  |  |  |  |  |  |
| Fecha de nacimiento* 5 V February V 1910 V                                      |  |  |  |  |  |  |
| Departamento* Montevideo <b>v</b>                                               |  |  |  |  |  |  |
| Teléfono* 099301525                                                             |  |  |  |  |  |  |
| Actualizar información personal                                                 |  |  |  |  |  |  |

1. Acceder al curso

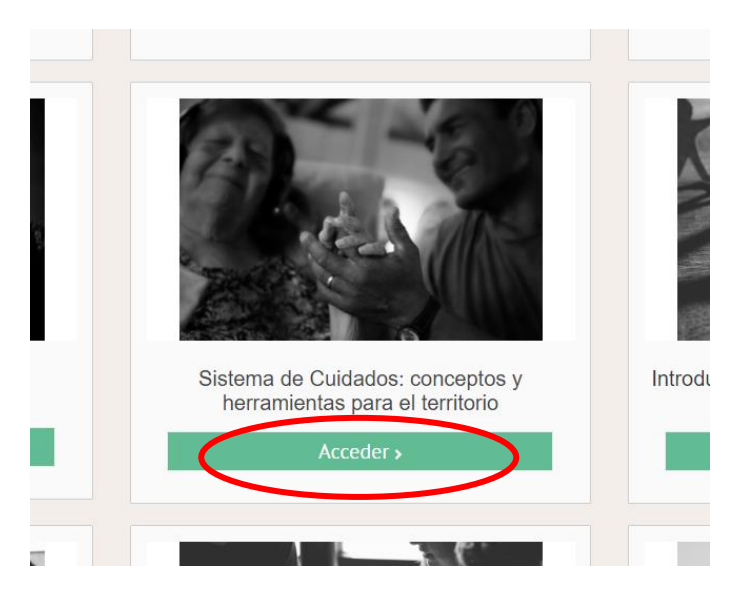

2. Ir a la pestaña "Postularse"

*Es posible que antes de presentarse la siguiente pantalla, vea una descripción del curso. En tal caso, avance hacia abajo y encuentre el botón "Inscribirse" que lo llevará a este paso:* 

| A Inicio              | 🖶 Mis Cursos                          | Este curso               | Guía del Aula              | ✤ Links de interés                                                  |           |
|-----------------------|---------------------------------------|--------------------------|----------------------------|---------------------------------------------------------------------|-----------|
| 🔺 > Desarro           | ollo y equidad territorial            | > Sistema de Cuidados: o | conceptos y herramientas p | vara >                                                              |           |
| Guía Didáci           | Postularse                            |                          |                            |                                                                     |           |
| V                     |                                       | C B                      |                            |                                                                     | F         |
| 1                     |                                       |                          |                            | and the second second                                               | <b>\$</b> |
|                       |                                       |                          |                            | POSTULACIONES                                                       | 2         |
|                       |                                       |                          | . 5                        | Sistema de Cuidados: conceptos<br>y herramientas para el territorio | C(        |
| Completa<br>INICIO: 5 | ando el siguiente formu<br>5 de abril | ılario Usted manifiesta  | su interés de postularse   | a la próxima edición de este curso.                                 |           |
| 📢 Fo                  | rmulario de pos                       | tulación                 |                            |                                                                     |           |
|                       |                                       |                          |                            |                                                                     |           |

3. Hacer clic en "Formulario de postulación"

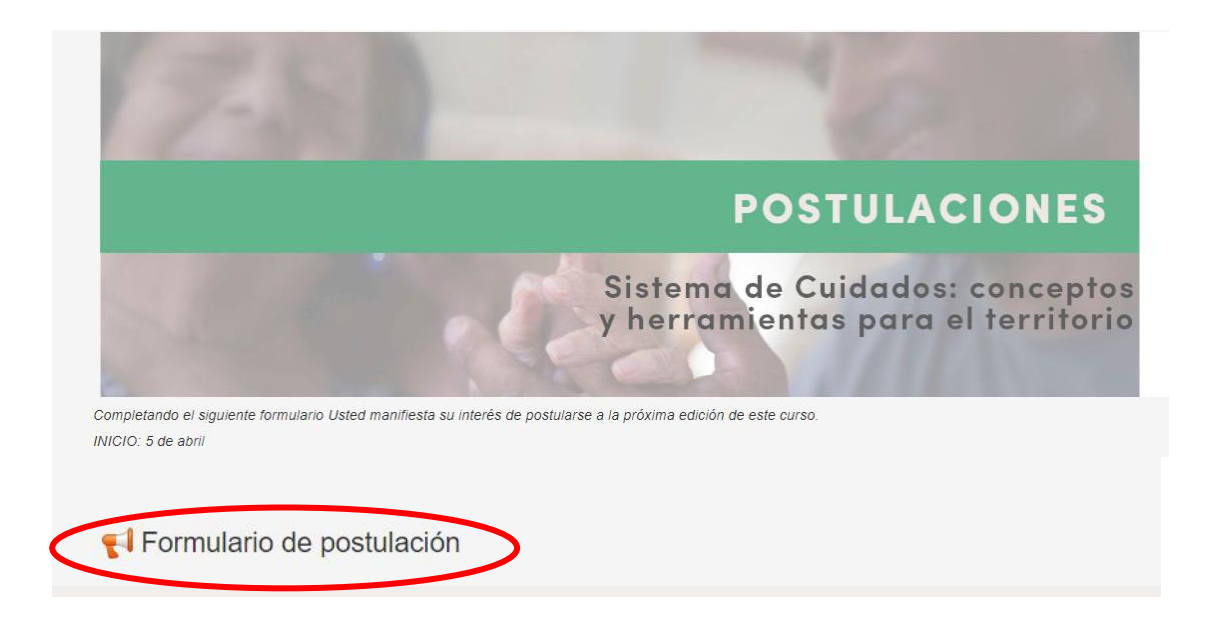

4. Hacer clic en "Completar el formulario"

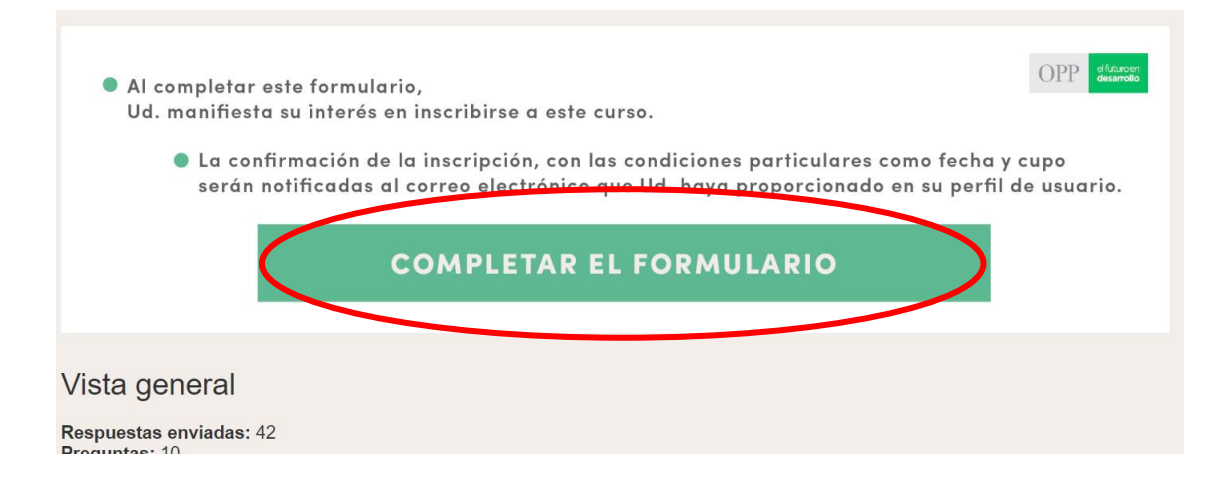

5. Completar los datos solicitados

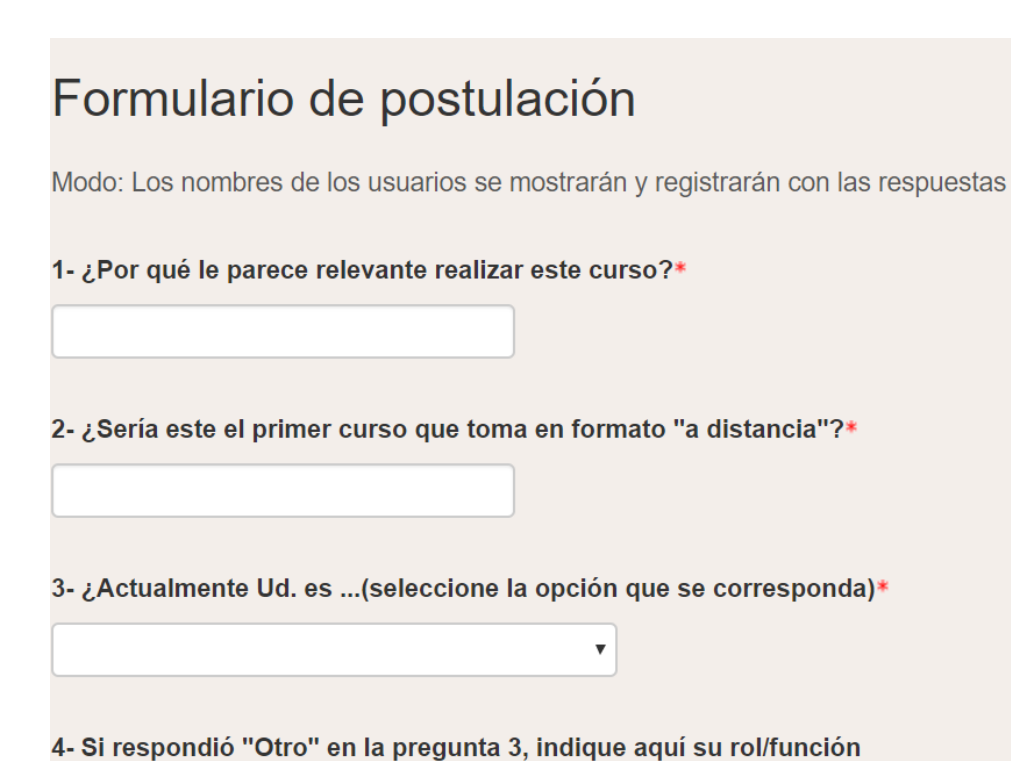